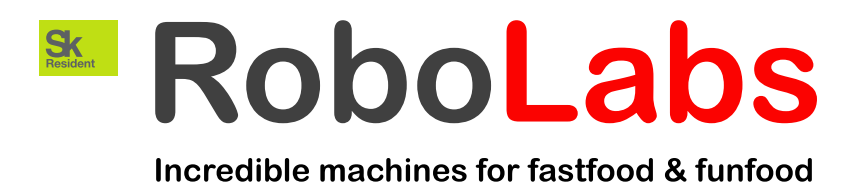

# Popcorn machine VPM-MRS2FUS

## User manual

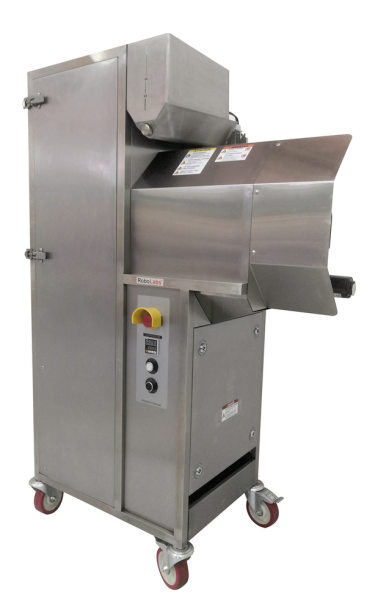

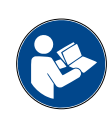

Read this manual before use and keep for future reference!

PDF version of this document is available on www.robolabs.pro

# Safety requirements

|   | This is the safety alert symbol. It is used to alert you to potential physical injury hazards. Obey all safety messages that follow this symbol to avoid possible injury or death.                                                                                                    |  |
|---|----------------------------------------------------------------------------------------------------|--|
|   | <b>A</b> DANGER                                                                                                    |  |
| 4 | <ul> <li>Not grounded equipment can cause electric shock. Power outlet MUST HAVE PROPER GROUNDING to avoid electric shock.</li> <li>Using excessive water during cleaning can cause short circuit and electric shock. DO NOT USE excessive water or water jet for cleaning. DO NOT SPILL water on electric panels or parts.</li> <li>ALWAYS unplug equipment before cleaning or servicing.</li> <li>No user serviceable parts inside. DO NOT OPEN electric panel unless you are qualified for this.</li> </ul> |  |
|   |                                                                                                    |  |
|   | <ul> <li>DO NOT USE other crops than corn with this machine.</li> <li>DO NOT NOT LEAVE running machine UNATTENDED.</li> </ul>                                                                                                    |  |
|   |                                                                                                    |  |
|   | <ul> <li>During operation some surfaces might be hot. Direct contact can cause burn.</li> <li>DO NOT TOUCH.</li> </ul>                                                                                                    |  |
|   |                                                                                                    |  |
|   | <ul> <li>IMPROPER INSTALLATION, ADJUSTMENT, ALTERATION, SERVICE OR MAIN-<br/>TENANCE CAN CAUSE PROPERTY DAMAGE, INJURY, OR DEATH. Read and un-<br/>derstand this manual before use.</li> <li>ONLY INSTRUCTED PERSONNEL is allowed to operate the equipment.</li> </ul>                                                                                                    |  |

### Contents

| 1 | General information1.1Technical specifications1.2Manufacturer details1.3Quality check1.4Warranty obligations1.5Transportation and storage1.6Ambient conditions | <b>3</b><br>3<br>3<br>4<br>4<br>4       |
|---|----------------------------------------------------------------------------------------------------|-----------------------------------------|
| 2 | Assembling and installation2.1Delivery set2.2Assembling2.3Power requirements2.4Ventilation requirements                                                        | <b>5</b><br>5<br>5<br>5<br>5            |
| 3 | Design and principle of operation3.1Main components3.2Controls3.3Modes of operation                                                                            | <b>6</b><br>6<br>7<br>8                 |
| 4 | Intended use4.1Popping temperature4.2Popping time and testing mode4.3Operating order4.4Chamber cleaning during operation4.5Chamber clogging                    | <b>9</b><br>10<br>10<br>10<br>11        |
| 5 | Maintenance and cleaning5.1Daily cleaning                                                                                                    | <b>12</b><br>12<br>12<br>13             |
| 6 | Technical service6.1Lamp replacing6.2Thermostat setup6.3Thermal cut-out6.4VFD setup6.5Stepper driver                                                           | <b>14</b><br>14<br>15<br>16<br>17<br>18 |
| A | Electric components designations                                                                                                    | 19                                      |
| В | Parts list                                                                                                    | 20                                      |

### **1** General information

VPM-MRS2FUS is a hot-air popcorn making machine (hereinafter "the machine" or "the popper", or "the equipment"). It can process both Butterfly and Mushroom popcorn kernels.

Commercial use only.

### 1.1 Technical specifications

| Throughput         | up to 12 kg/h    |
|--------------------|------------------|
| Rated voltage      | 208 VAC          |
| Rated frequency    | 60 Hz            |
| Rated current      | 25 A             |
| Dimensions (LxWxH) | 1070x580x1600 mm |
| Net weight         | 150 kg           |
| Material           | stainless steel  |

### 1.2 Manufacturer details

RoboLabs Ltd. 11 Industrialnaya Street, Tver, 170100 Russia Technical support: Email: support@robolabs.pro Phone: +7 495 956 4000

### 1.3 Quality check

| VPM-MRS2FUS                                                                                                    |            |  |  |
|----------------------------------------------------------------------------------------------------|------------|--|--|
| model                                                                                                    | serial no. |  |  |
| The equipment is made with accordance to mandatory requirements of the state standards, actual technical documentation, and approved for use. |            |  |  |
| QC                                                                                                    | Engineer   |  |  |
| STAMP HERE                                                                                                    |            |  |  |
|                                                                                                    |            |  |  |
| signature                                                                                                    | full name  |  |  |
|                                                                                                    | _          |  |  |
| DD.MM.YYYY                                                                                                    |            |  |  |

### 1.4 Warranty obligations

The manufacturer guarantees trouble-free operation of the equipment during 12 months from the date of receiving the equipment by a dealer (in accordance with transport documentation); or, in case of purchase directly through Trapeza LLC or RoboLabs Ltd., from the date of purchase, given that terms of using, transportation, and storage are met.

The warranty repair is performed upon presentation of this manual and filled warranty card with the seller's seal and the date of sale. Technical specifications of the equipment can be changed by manufacturer at any time due to improvements and/or other reasons. Technical specifications stated in this document are intended to act as a reference point, which is necessary to evaluate suitability of the equipment for the customer's needs, and are not the subject of warranty policy.

The information stated in this document has been thoroughly checked and considered as accurate one; nevertheless, the manufacturer is not responsible for any typographical errors or misprints.

# Due to constant improvement of the equipment, technical specifications are subject to change without prior notice!

### **1.5** Transportation and storage

The equipment may be transported by any kind of covered vehicle, in accordance with transportation rules for this kind of vehicle. Ambient temperature during the transportation and storage must be between minus  $25^{\circ}$ C and plus  $55^{\circ}$ C.

### **1.6** Ambient conditions

This equipment is designed to be operated at the ambient temperature from  $+5^{\circ}$ C to  $+40^{\circ}$ C ( $+41^{\circ}$ F to  $+104^{\circ}$ F) and relative humidity not more than 45% at 40°C ( $104^{\circ}$ F) while using at altitudes not exceeding 1000 m over the sea level. The temperature decreasing is related to RH increasing, for example, 90% of RH at 20°C ( $68^{\circ}$ F). This equipment **MUST NOT** be exposed to precipitations of any kind (rain, snow and so on).

### 2 Assembling and installation

### 2.1 Delivery set

- 1x Popcorn machine
- 1x Electric panel key
- 1x Cleaning brush
- 1x Spare halogen lamp
- 1x Documentation set

### 2.2 Assembling

- 1. Unpack the machine carefully.
- 2. Check the delivery set.
- 3. Remove protective film from all surfaces.
- 4. Wipe all surfaces with a clean soft cloth dampen with mild soap. Then remove soap residues with a clean cloth dampen with water. Let it dry.
- 5. Lock all four swivel casters.

**NOTE 1:** Each machine is tested at the factory with corn, some amount of corn kernels might be found inside the chamber.

**NOTE 2:** If equipment was stored below 0  $^{\circ}$ C, keep it at normal room temperature not less than 3 hours before the first start.

### 2.3 Power requirements

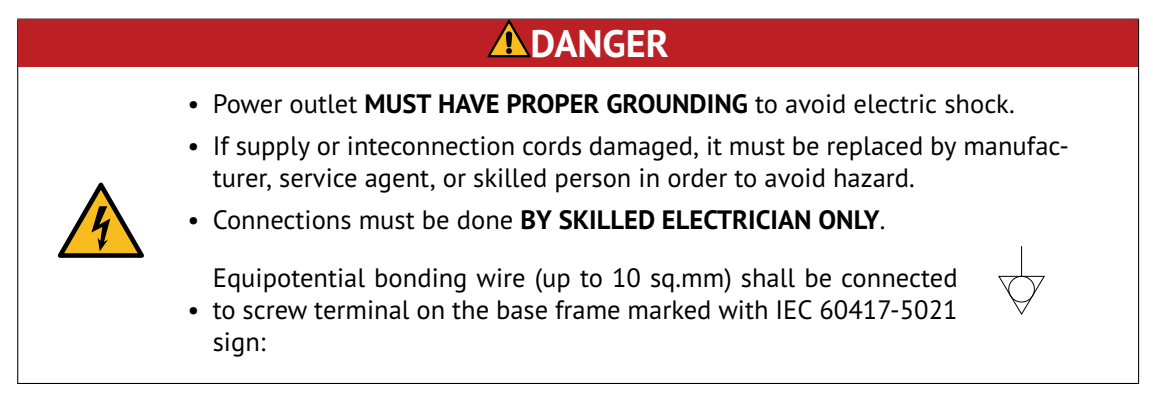

Machine requires 3-wire (HOT-HOT-GROUND) 208 VAC 60 Hz power supply. Use NEMA 6-30 plug and receptacle.

### 2.4 Ventilation requirements

A ventilation hood measuring at least 800x800mm must be provided above the machine, with a minimum capacity of 300 cu.m/h.

### 3 Design and principle of operation

### 3.1 Main components

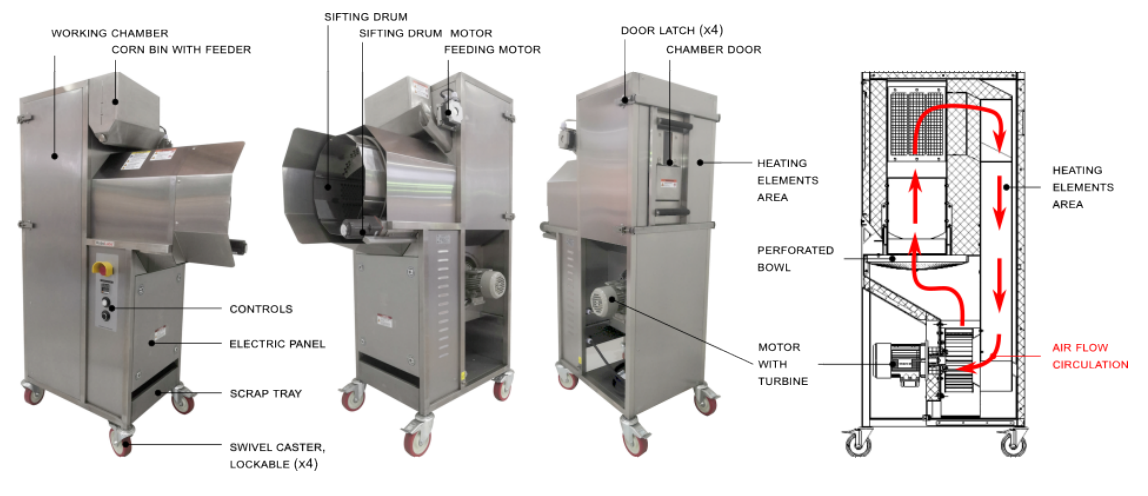

Figure 1: Main components

Main components of machine is represented on Fig. 1.

Motor with turbine causes air circulation inside the machine. Air goes from the turbine to the working chamber, then to the heating elements, where it is heated, and finally goes back to the turbine.

Popcorn kernels is loaded in the **corn bin with feeder**, see Fig. 2. The feeder consists of **feeding motor** and **feeding auger** inside the **corn bin**. The motor drives the auger, which pushes corn in the chamber through **corn supply tube**. Three **wing screws** allow quick detaching corn bin for cleaning purposes. From the corn bin, corn kernels goes through the **corn supply tube** to **working chamber**, see Fig. 2.

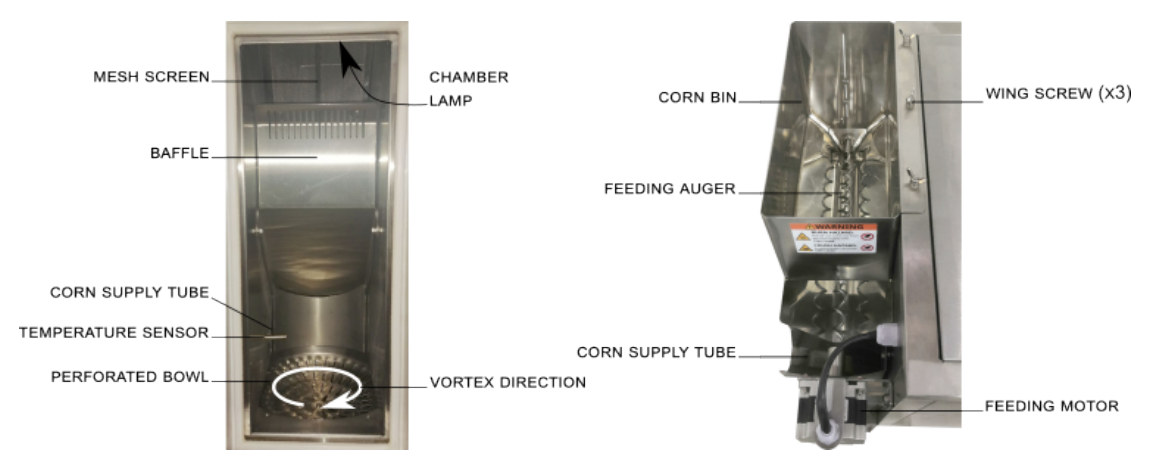

Figure 2: Chamber and corn bin

**Perforated bowl** has many holes of special shape, which cause air vortex inside the chamber as airflow goes through the bowl. Due to air vortex, corn kernels are constantly moving inside the chamber around center of the bowl.

**Baffle** divides the chamber for the area where corn kernels are being heated up, and the output area.

**Mesh screen** protects internal cavities (including heating elements area) from popcorn dust and scrap accumulation.

Temperature sensor constantly measures temperature of the air in the chamber.

**Chamber lamp** illuminates the chamber, so an operator can visually control the process through the observation port in the chamber door.

Once popped, popcorn being evacuated from the chamber to the sifting drum, see Fig. 1. Sifting drum is a perforated drum that allow to screen un-popped kernels, broken popcorn, husk and other scrap. Screened scrap falls to the **scrap tray**. Due to sifting drum rotation, popcorn eventually goes out from the machine in a receiving container <sup>1</sup>.

### 3.2 Controls

The machine is controlled from the control panel, that is represented on Fig. 3.

**Thermostat** allow to control temperature in the chamber.

**START/PAUSE push button** turns the machine on, and also used to initiate pause mode. Equipped with light indicator, which convey different information during machine operation.

**COOLING push button** turns the machine in cooling mode.

**Emergency stop switch** shuts the machine down immediately at any moment. It is also used to exit from testing mode of the machine.

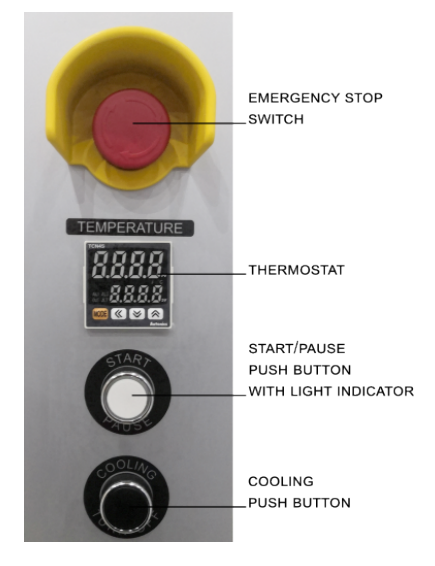

Figure 3: Control panel

<sup>&</sup>lt;sup>1</sup>Receiving container is not included in the delivery set; popcorn cart (bag holder) can be ordered separately. Also it is possible to use any suitable container.

### 3.3 Modes of operation

Whenever the machine is turned on, it is in one of the following stages of operation.

#### Heating mode

Once operator turns the machine on, the turbine starts spinning and heating elements start to heat up air in the chamber. Upon reaching the set value temperature the machine automatically starts popping process.

#### Popping mode

Machine processes corn kernels cycle by cycle. Each popping cycle consists of three parts:

- 1. **Purge** turbine is accelerated in order to blow out everything left in the chamber: un-popped kernels, dust and other scrap. Duration of purge part is always 10 seconds.
- 2. **Feeding** corn kernels pushed into the chamber. Duration of feeding part is always 20 seconds.
- 3. **Popping** corn kernels are heated up in the chamber, eventually evacuated as they pop. Duration of popping part might be 75, 90, or 110 seconds.

#### Pause mode

Whenever the operator initiates pause, the machine processes current batch of corn, and then stop feeding next batches of corn. The temperature in the chamber is maintained at the set value. Popping process can be resumed at any time.

#### **Cooling mode**

The machine needs to be cooled down before turning the turbine off. Whenever the operator initiates cooling mode, heating elements are de-energized; but the turbine keeps running, cooling down the machine. Once temperature drops low enough, the turbine stops and machine turns off automatically.

#### Testing mode

In testing mode operator can test feeder and sifter. Also duration of popping part of the popping cycle is adjusted from this mode.

### 4 Intended use

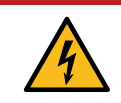

• **DO NOT USE** if power cord, or plug, or wall outlet are damaged, and also if chamber lamp is blown out.

### 

- **DO NOT USE** emergency stop switch for routine stop. Doing so might lead to machine failure and smoke formation.
- MAKE SURE ALL FOUR SWIVEL CASTERS IS LOCKED. Unlocked swivel casters might lead to accidental move of the machine.
- DO NOT NOT LEAVE running machine UNATTENDED.
- DO NOT OPERATE with blown chamber lamp.
- Rotating sifter can catch. **DO NOT OPERATE** with loose clothing, long exposed hair, or jewelry.

### 

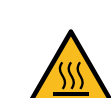

- Outer surfaces of chamber, corn supply tube, and corn bin might be very hot during operation. **DO NOT TOUCH** the hot surfaces.
- Hot air comes out from the corn supply tube (see Fig. 2) during machine operation. **STAY CLEAR**.

### 

• Rotating corn auger can crush. STAY CLEAR.

### 4.1 Popping temperature

Thermostat panel represented on Fig. 4.

**Process value** (PV) display reads current temperature in the chamber.

Set value (SV) display reads the goal temperature.

**Control keys** used to adjust the set value.

To increase or decrease the set value, press  $\textcircled{\otimes}$  or  $\textcircled{\otimes}$ , respectively.

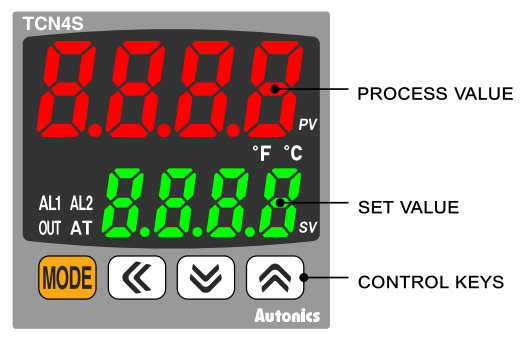

Figure 4: Thermostat panel

### 4.2 Popping time and testing mode

Popping time is the duration of popping stage. By default it is set to 110 seconds.

In case if you see that mostly all kernels are popped and evacuated from the chamber, but there is certain time left to the next feeding cycle, you can reduce popping time.

To adjust the popping time, you need to enter testing mode:

- 1. Turn the machine off.
- 2. Press and hold COOLING push button, and then press START/PAUSE push button once.
- 3. Once START/PAUSE indicator begins to blink, release COOLING push button.

START/PAUSE indicator blinking frequency represents the set value. To change the value, press START/PAUSE push button. Three options are available:

| Blinking frequency | Popping time | Approx. machine capacity |
|--------------------|--------------|--------------------------|
| SLOW               | 110 seconds  | 75%                      |
| MODERATE           | 90 seconds   | 87%                      |
| FAST               | 75 seconds   | 100%                     |

- 4. To save the new value and exit, turn off the machine with Emergency stop switch.
- 5. To test sifter operation, press and hold COOLING push button for more than 3 seconds. Sifter starts to rotate.
- 6. To test feeder operation, press COOLING push button once, feeder executes single feeding cycle. If tested with corn, remove corn from the chamber before starting machine in normal operation mode.

NOTE: Every time you enter the testing mode, popping time parameter is reset to default.

### 4.3 Operating order

- 1. Make sure the chamber is free of corn kernels and popcorn.
- 2. Make sure the scrap tray is free of scrap.
- 3. Fill the corn bin with corn kernels.
- 4. Press START/PAUSE push button on the control panel.
- 5. Once warmed up, the machine begins to make popcorn.
- 6. To pause production process, press START/PAUSE push button once.
- 7. To resume production process, press START/PAUSE push button once.
- 8. To stop operation and turn off, press COOLING push button once.

#### 4.4 Chamber cleaning during operation

If you see that there is a lot of un-popped kernels and/or other scrap accumulated in the chamber, then press and hold COOLING push button for more than 3 seconds. After this a single 10 seconds purge cycle is executed. Repeat as necessary. To resume popping, press START/PAUSE push button once.

### 4.5 Chamber clogging

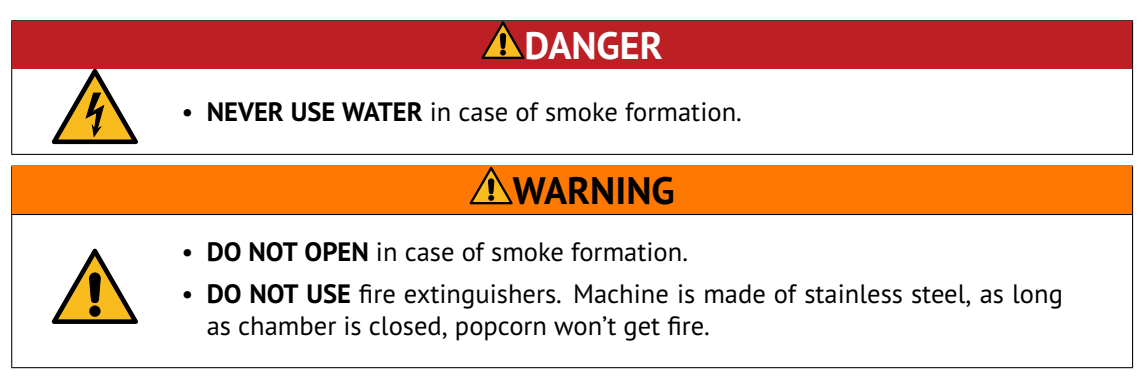

The chamber may be clogged due to the following reasons:

- Low quality corn. Un-popped kernels are accumulating in the chamber and cannot be evacuated, which causes weakened airflow, and eventually chamber clogging and smoke formation.
- Power supply issues (voltage drop, power cut-off) or actuating Emergency stop switch that causes turbine stop, which leads to steep temperature rise inside the chamber, and eventually chamber clogging and smoke formation.

### IN CASE OF CHAMBER CLOGGED OR SMOKE FORMATION, DO THE FOLLOWING:

- 1. UNPLUG the machine.
- 2. WAIT until machine COOLS DOWN.
- 3. Open the chamber and thoroughly clean inside.
- 4. If corn supply tube is clogged with corn kernels and popped popcorn, use the cleaning brush from the delivery set to remove popcorn stuck in the tube and to clean the tube.

### 5 Maintenance and cleaning

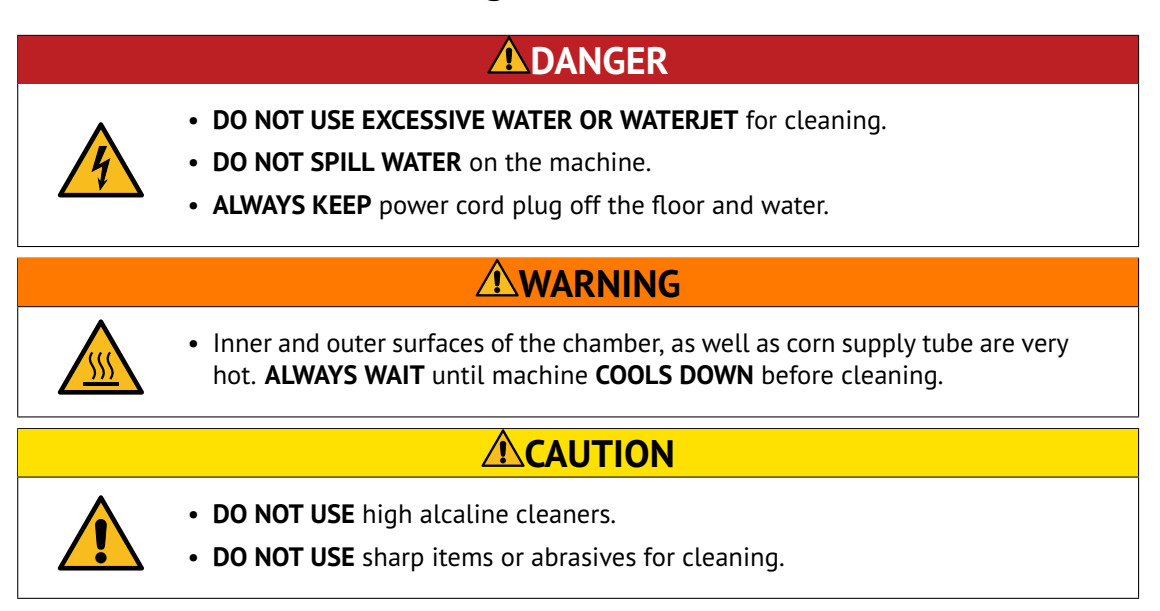

The purpose of maintenance and cleaning is to keep machine in good condition during all the lifetime and to meet safety requirements.

### 5.1 Daily cleaning

- 1. Wipe outer surfaces of the machine with a soft and clean cloth dampened with mild soap.
- 2. Wipe outer surfaces of the machine with a soft and clean cloth dampened with clear water to remove soap residues and let it dry.
- 3. Remove un-popped kernels and debris from perforated bowl, see Fig. ??.
- 4. Remove dust from internal surfaces of the chamber with the means of soft dry clean cloth.
- 5. Empty the scrap tray.

### 5.2 Weekly cleaning

- 1. Perform daily cleaning procedures.
- 2. Clean the mesh screen (see Fig. ??) with a suitable brush or a vacuum cleaner.
- 3. Empty the corn bin.
- 4. Wipe internal surfaces of the bin with a soft clean cloth dampened with mild soap; then remove soap residues with a cloth dampened with water. Let it dry.
- 5. Use the cleaning brush to clean the corn supply tube from the side of corn feeder, and then from inside the chamber.

- 6. Take out the **sifter drum**, see Fig. 5. Sifter drum lays freely on four **wheels**. To take sifter drum out, lift it and then pull out from the machine.
- 7. Wash sifter drum thoroughly to remove dust and grease, especially from the rims that are in contact with the wheels.
- 8. Thoroughly clean all four wheels form dust and grease. Failed to do so might cause sifter stops and eventually chamber clogging.

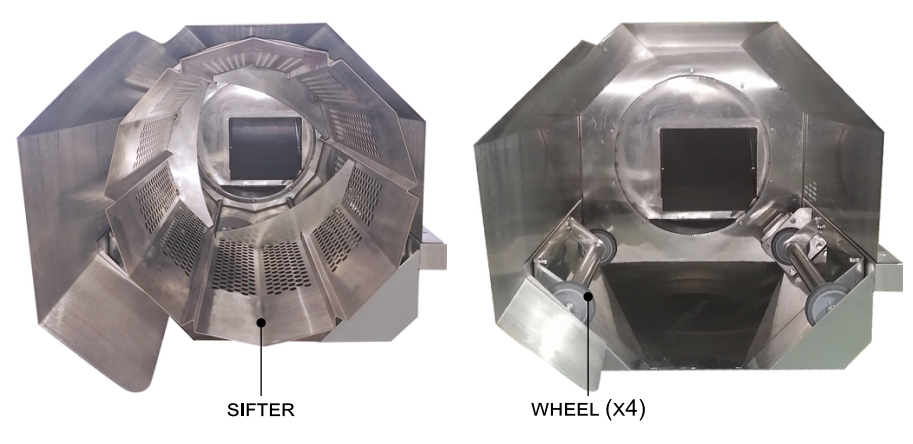

Figure 5: Sifter cleaning

### 5.3 Conservation

If machine is not used for long time, perform all cleaning procedures and pack it in original packaging.

### 6 Technical service

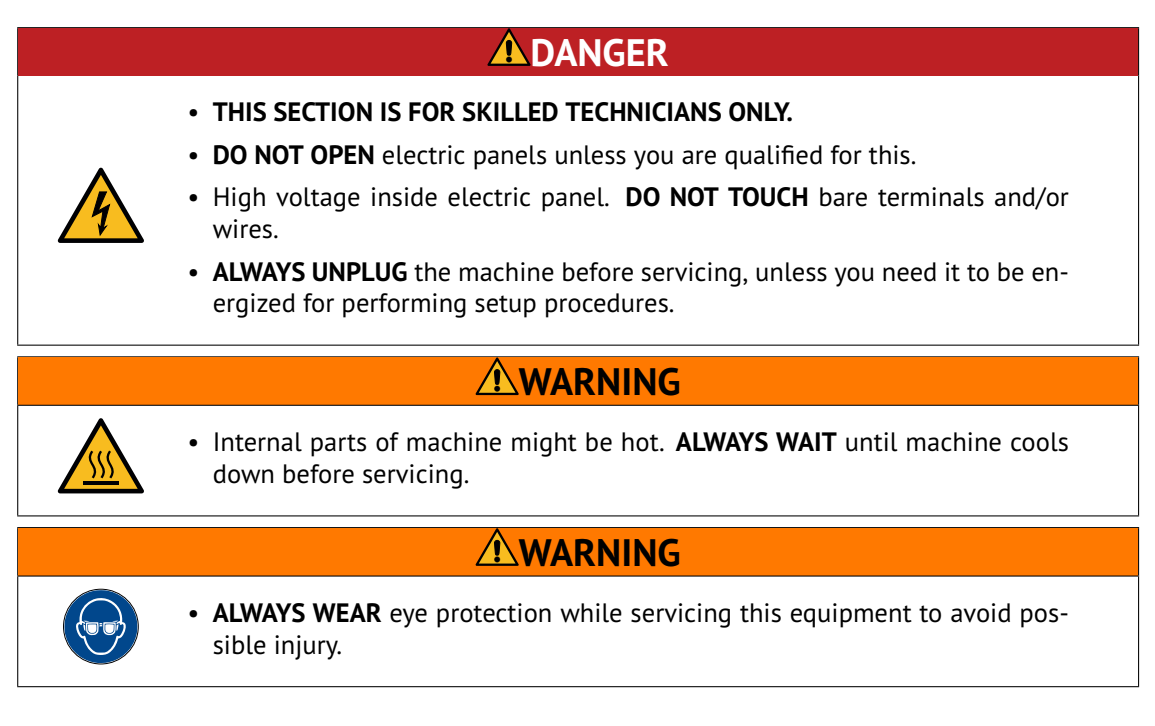

#### 6.1 Lamp replacing

- 1. Unplug the machine. Wait until cools down.
- 2. Open the chamber. Lamp is located either on the upper side of the chamber, or on its left side, see Fig. 6.
- 3. Remove two screws that holds **protective cover**; take it off. If it is stuck, carefully insert flat screwdriver under the metal frame of the cover and turn it gently to detach the cover.
- 4. The lamp is held by two spring loaded lamp sockets. Take the lamp firmly and press towards one of the socket, then release the opposite end of the lamp from the socket, and finally release the second end and take the lamp out.
- 5. ALWYAS WEAR GLOVES WHILE REPLACING THE LAMP! Skin grease will significantly reduce the lifetime of the lamp. Use a soft clean cloth or gloves to take and install the new lamp.
- 6. Insert the lamp in the sockets in the same way.
- 7. Close the protective cover and fix with screws.
- 8. Close the chamber.

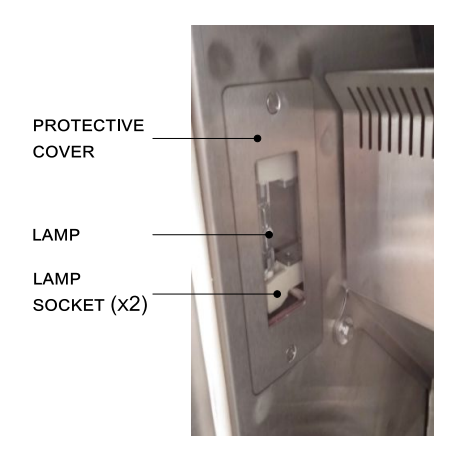

Figure 6: Backlight

### 6.2 Thermostat setup

There are three setting groups in TC4SP unit (Fig.7): 1st setting group, 2nd setting group, and SV setting group (the main indication mode). When power is applied, the unit gets into SV setting group (Run mode). To access the 2nd group of parameters press and hold the week for 4 seconds; once display reads PAr2, release the week key.

To access the 1st group of parameters, press and hold the est key for 2 seconds; once display reads PAr1, release the est key.

Press the  $\underbrace{\text{ees}}$  key to go through the parameters. Press the  $\underbrace{\text{ees}}$  key to see current value of the parameter. Press the  $\underbrace{\text{ees}}$  keys to change the value. Press the  $\underbrace{\text{ees}}$  key to move to the next parameter.

The unit gets back to SV setting group when no key touched for 30 seconds. To change the set value, use SV keys while in initial screen (SV group).

The settings must be changed in the same order as they appear in the list. Note that after changing In-t (temperature sensor type) or UnIt (temperature unit) values, parameters H-Su, I-Su, AL1, AL2, AHYS must be set again. The regulator has more parameters than listed below; if you see a parameter not from the list, skip it and move to the next one.

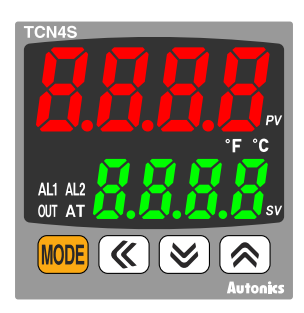

Figure 7: TCN4S panel

| Group | Param | Value | Meaning                          |
|-------|-------|-------|----------------------------------|
| PAr2  | LoC   | oFF   | Unlock all settings for changing |
| PAr2  | ln-t  | YCA   | Temperature sensor type          |
| PAr2  | L-Su  | 0190  | SV low-limit value               |
| PAr2  | H-Su  | 0240  | SV high-limit value              |
| PAr2  | C-nd  | Pld   | Control type                     |
| PAr2  | oUt   | SSr   | Control output                   |
| PAr2  | AL-1  | An1A  | AL1 alarm operation mode         |
| PAr2  | AHYS  | 0005  | Alarm output hysteresis          |
| PAr1  | AL1   | -010  | AL1 alarm temperature            |
| PAr1  | Р     | 005.0 | Proportional band, $^{\circ}$ C  |
| PAr1  | I     | 0010  | Integral time                    |
| PAr1  | d     | 0000  | Derivative time                  |
| PAr2  | LoC   | LoC2  | Settings group 1,2 locked        |
| -     | SV    | 0210  | Default temperature              |

### 6.3 Thermal cut-out

Thermal cut-out (AT) controls the contactor (KM2) that feeds the heating elements (EK1,EK2). Sensing element (bulb) of the cut-out is located in the heating elements area and connected to the cutout with **Capillary tube**, see Fig. 8. If the temperature in the area exceeds 350° C, then the thermal cut-out (AT) trips and opens the contactor (KM2), avoid further heating.

If thermal cut-out tripped, then it is a must to find out the reason caused this and eliminate it. After this the thermal cut-out needs to be released to continue normal operation. To release the cut-out, press the **Releasing pin**, see Fig. 8:

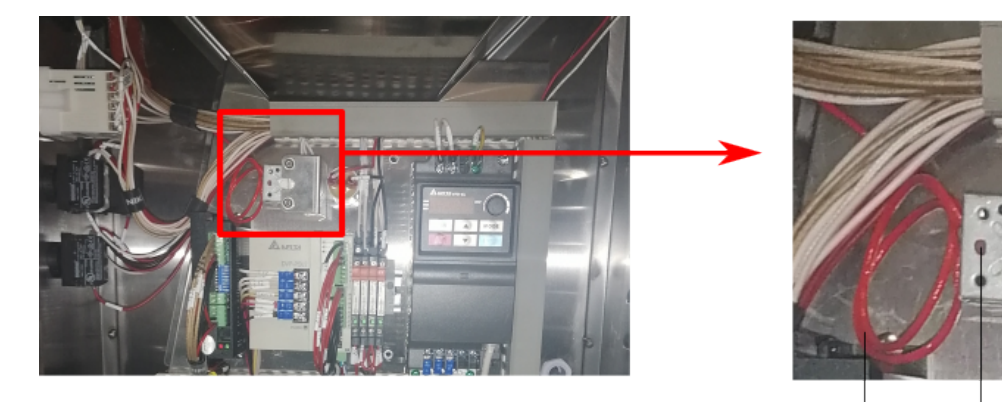

CAPILLARY TUBE

RELEASE PIN

Figure 8: Thermal cut-out

#### 6.4 VFD setup

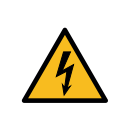

• Capacitors in the output circuit of the VFD maintain high voltage at output terminals U, V, W for up to 10 minutes after power cut off. **WAIT AT LEAST 10 MINUTES** before replacing connections.

**NOTE 1:** VFD setup must be performed only when the drive is stopped.

**NOTE 2:** After setting parameter 02.00 to 9, VFD displays End, and gets back to the main indication mode. After this, continue setup process from parameter 00.03.

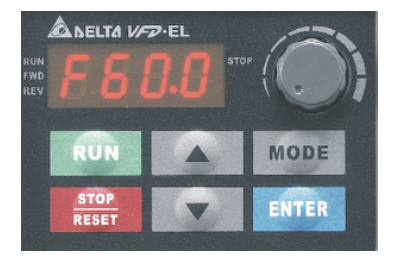

Figure 9: VFD control panel

#### Parameters changing procedure

- 1. Locate the VFD control panel, see Fig 9.
- 2. To change or view parameter value, press **ENTER**, the display shows 00.\_\_\_
- 3. Press a or to choose the first two digits of the parameter (for example, 02).
- 4. Press again, display shows 02.00.
- 5. Press or to choose the second two digits of the parameter, for example, 02.11.
- 6. Press again to see the current value of the parameter. Change value, if needed, with or .
- 7. Press **ENTER** to confirm and save the new value, the display shows End.
- 8. Press MODE to return back to the previous level of selection or to the main mode.

| Parameter | Value | Description                                         |
|-----------|-------|-----------------------------------------------------|
| 00.02     | 10    | Settings initialization                             |
| 01.00     | 60.00 | Maximum output frequency                            |
| 01.09     | 15.0  | Accel time 1                                        |
| 01.10     | 15.0  | Decel time 1                                        |
| 01.16     | 4     | Auto acceleration/deceleration                      |
| 02.00     | 3     | Source of first master frequency command            |
| 02.01     | 4     | Source of first operation command                   |
| 02.04     | 0     | Motor direction control                             |
| 02.07     | 1     | Up/Down Mode                                        |
| 02.10     | 1     | Combination of the 1st and 2nd master freq. command |
| 02.11     | 40.00 | Keypad frequency command                            |
| 09.00     | 1     | Communication address                               |
| 09.01     | 2     | Transmission speed                                  |
|           |       |                                                     |

09.04 3 Communication protocol

### 6.5 Stepper driver

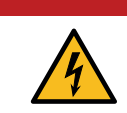

• High voltage inside electric panel. **ALWAYS UNPLUG** the machine before servicing the driver.

### 

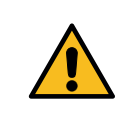

• Changing driver settings or disconnecting its terminal blocks while driver is energized might damage the driver. **ALWAYS UNPLUG** the machine before servicing the driver.

Stepper driver (DD) drives the motor (M2) that actuates corn auger. The driver is set up with eight dip switches (SW#1...SW#8). Factory settings are the following:

| SW#1 | ON  |
|------|-----|
| SW#2 | ON  |
| SW#3 | OFF |
| SW#4 | OFF |
| SW#5 | OFF |
| SW#6 | ON  |
| SW#7 | ON  |
| SW#8 | OFF |
|      |     |

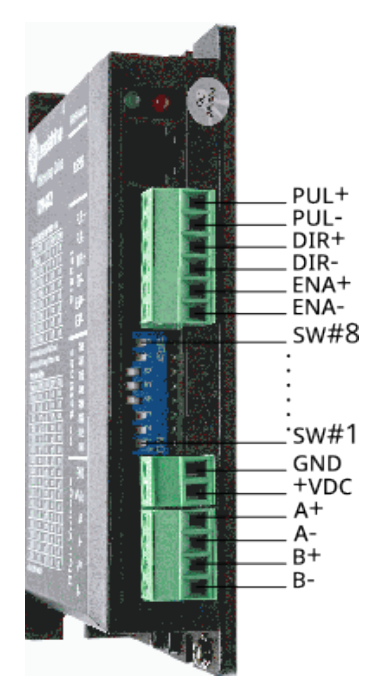

Figure 10: Stepper driver

# A Electric components designations

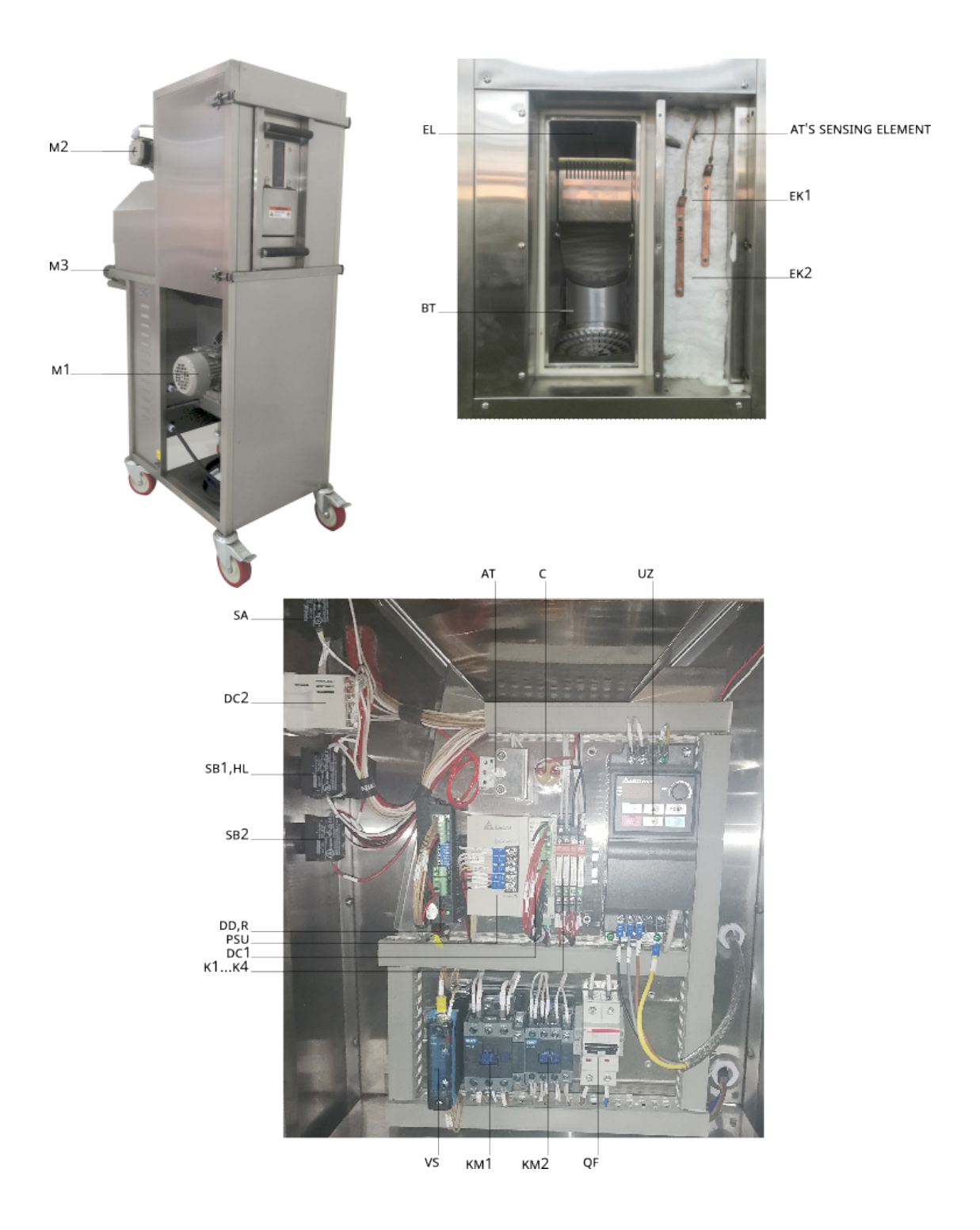

## **B** Parts list

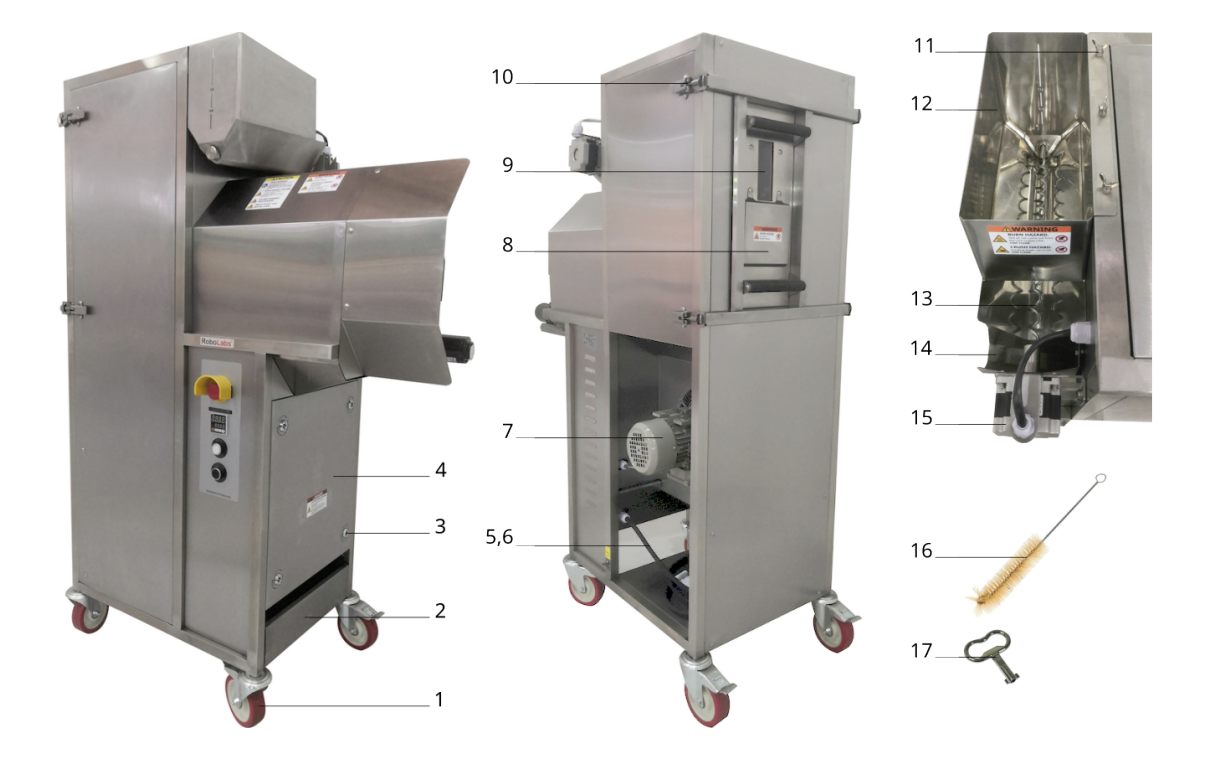

| Pos. | ltem                                        | QTY | Part no. |
|------|---------------------------------------------|-----|----------|
| 1    | Swivel caster w/brk 3300 PUR 125 F18        | 4   | 24731    |
| 2    | Scrap tray <sup>2</sup> TM 2668.03.00.000   | 1   | 21579    |
| 3    | Lock KY05.1.2                               | 4   | 25786    |
| 4    | Cover TM 1684.09.00.000                     | 1   | 15898    |
| 5    | Supply cord w/o plug H07RN-F 3G4            | 3   | 33852    |
| 6    | Cable plug FA-751P63050                     | 1   | 25858    |
| 7    | Turbine w/motor asm TM 2668.24.00.000-01    | 1   | 21581    |
| 8    | Door asm <sup>2</sup> TM 2668.02.00.000     | 1   | 21578    |
| 9    | Door glass asm TM 1684.02.02.000            | 1   | 15895    |
| 10   | Latch <sup>3</sup> TM 2677.09.00.000        | 4   | 21477    |
| 11   | Wing screw M6 DIN 316 SS                    | 3   | 25291    |
| 12   | Corn bin asm TM 2668.15.00.000 <sup>2</sup> | 1   | 21574    |
| 13   | Auger w/clutch asm TM 2677.03.01.000        | 1   | 15897    |
| 14   | Loading chute TM 1684.17.00.000             | 1   | 10483    |
| 15   | Step motor FL86STH65-2808A-03               | 1   | 24730    |
| 16   | Cleaning brush                              | 1   | 20728    |
| 17   | Panel key AP010512                          | 1   | 25632    |

<sup>&</sup>lt;sup>2</sup>Machines with s/n from 2668219040101. <sup>3</sup>Machines with s/n from 2668219110146.

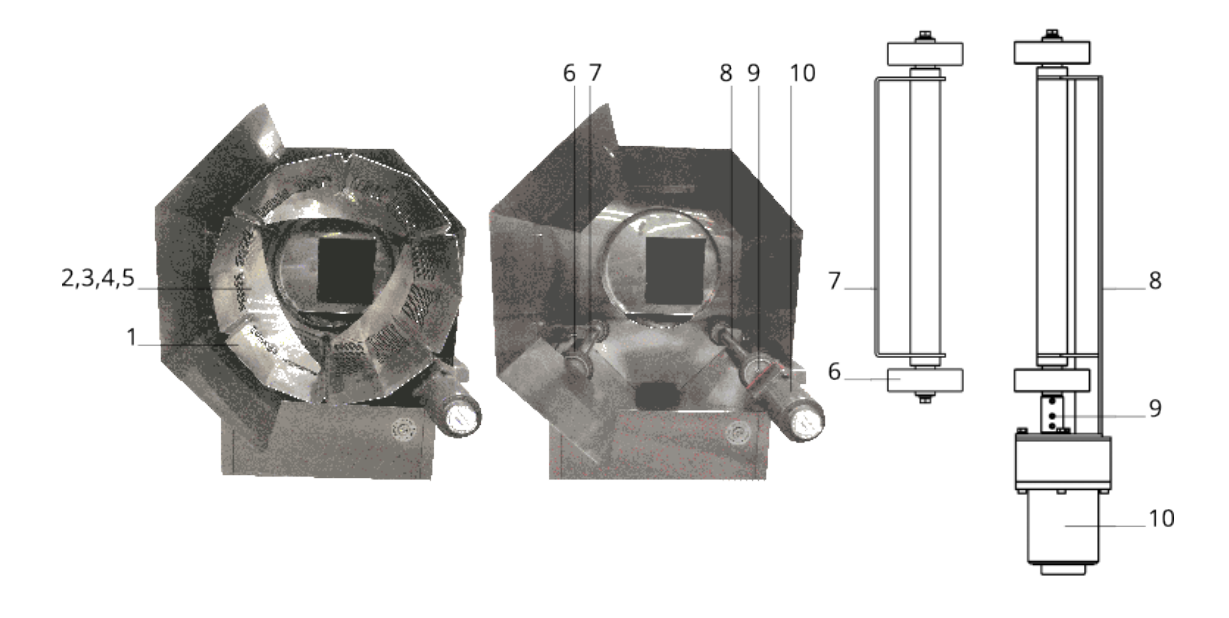

| Pos. | Item                                      | QTY | Part no. |
|------|-------------------------------------------|-----|----------|
| 1    | Sifter <sup>4</sup> TM 2668.01.00.000     | 1   | 21575    |
| 2    | Blade TM 2668.01.02.000                   | 3   | 32999    |
| 3    | Wing nut M6 DIN 315 SS                    | 6   | 16048    |
| 4    | Lock washer 6 DIN 127 SS                  | 6   | 25293    |
| 5    | Flat washer 6 DIN 125 SS                  | 6   | 26059    |
| 6    | Wheel w/steel hub                         | 4   | 20595    |
| 7    | Sifter idle roller asm TM 1684.14.00.000  | 1   | 15902    |
| 8    | Sifter drive roller asm TM 1684.13.00.000 | 1   | 15901    |
| 9    | Clutch TM 1684.13.00.000                  | 1   | 15900    |
| 10   | Motor w/gearbox YN70-15/70JB36G10         | 1   | 26212    |

<sup>&</sup>lt;sup>4</sup>Machines with s/n from 2668219040101.

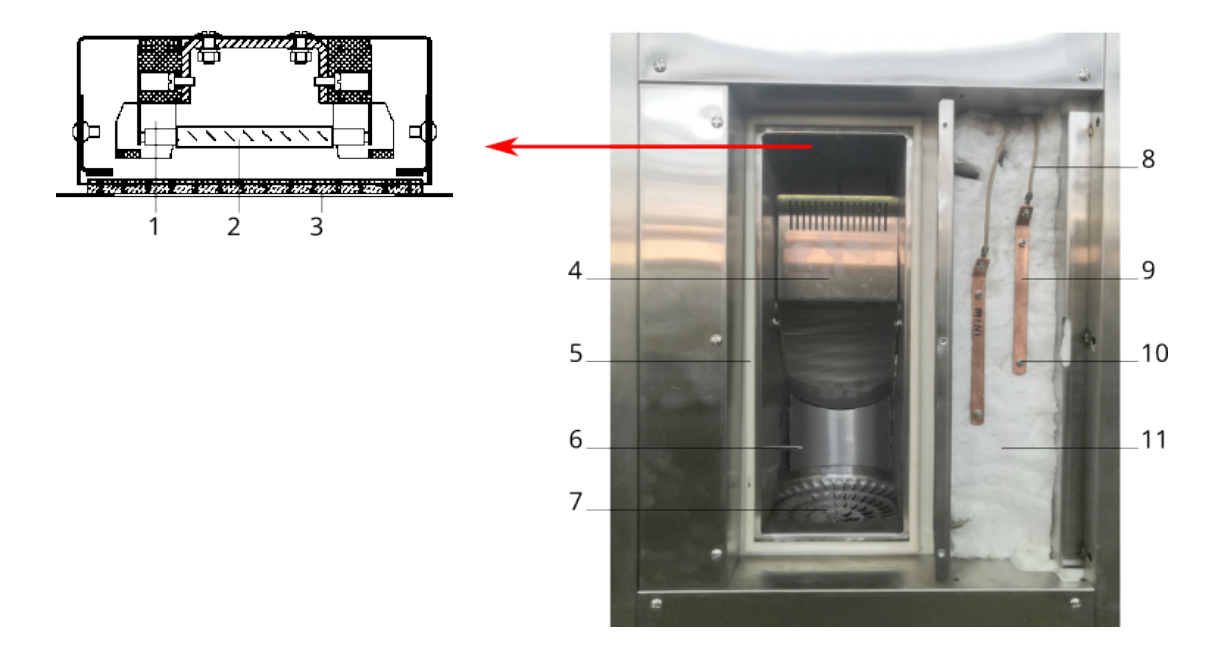

| Pos. | ltem                                    | QTY | Part no. |
|------|-----------------------------------------|-----|----------|
| 1    | Lamp socket <sup>5</sup> 206            | 2   | 25842    |
| 2    | Lamp HALOLINE ECO R7S 48W 230V 64684    | 1   | 22615    |
| 3    | Lamp protective glass TM 1684.22.01.000 | 1   | 10986    |
| 4    | Baffle TM 1684.25.00.000                | 1   | 10970    |
| 5    | Sealing frame TM 2668.32.04.000         | 1   | 25529    |
| 6    | Тетр sensor ДТПК 124-00.32/4            | 1   | 25105    |
| 7    | Perforated bowl TM 1684.26.00.000       | 1   | 15894    |
| 8    | Wiring kit                              | 1   | 15991    |
| 9    | Busbars set TM 1684.23.00.000           | 1   | 15893    |
| 10   | Heating element 170-50-8.5/2.5          | 2   | 33286    |
| 11   | Insulation mat AVANTEX 38mm roll        | 1   | 16222    |

<sup>&</sup>lt;sup>5</sup>Machines with s/n from 1684184252

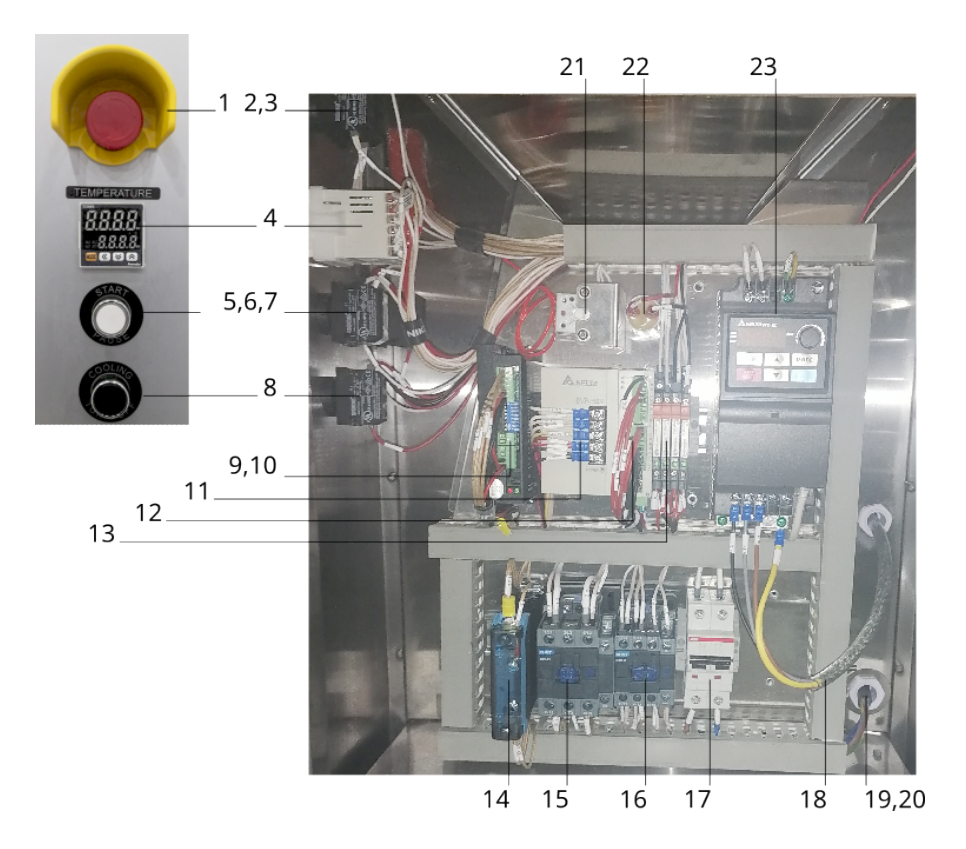

| Pos. | ltem                           | QTY | Part no. |
|------|--------------------------------|-----|----------|
| 1    | Protective collar M22-XGPV     | 1   | 25473    |
| 2    | Switch B200E                   | 1   | 25138    |
| 3    | Contact block B2               | 1   | 25493    |
| 4    | Temp regulator TCN4S-24R       | 1   | 25111    |
| 5    | Push button B100DB             | 1   | 25121    |
| 6    | Contact block B1               | 2   | 22451    |
| 7    | Contact block B5               | 1   | 22078    |
| 8    | Push button B100DH             | 1   | 25156    |
| 9    | Stepper driver DM556E          | 1   | 32142    |
| 10   | Stepper driver wire R2K        | 1   | 26090    |
| 11   | Power supply DVP-PS02          | 1   | 15355    |
| 12   | PLC w/o software DVP14SS211T   | 1   | 22453    |
| 13   | EM relay RM1.51.0.024.00       | 4   | 25979    |
| 14   | SS relay SAL963460             | 1   | 10359    |
| 15   | Contactor NXC-25               | 1   | 31025    |
| 16   | Contactor NXC-09               | 1   | 30686    |
| 17   | Circuit breaker S202-C32       | 1   | 25843    |
| 18   | Shielded cable 9YSLCY-JB 4G1,5 | 1   | 17728    |
| 19   | Thermal cut-out SP-141CS       | 1   | 10577    |
| 20   | Capacitor MAB MKP 1/400/E1 UL  | 1   | 22081    |
| 21   | Inverter VFD007EL21A           | 1   | 25425    |